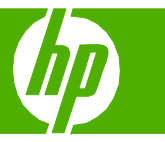

Windows 環境では、デフォルトの PCL 6 ドライバを使用することをお勧めします。このドライバは、速度と品質が総合的に優れているほか、通常の印刷処理に 必要な機能を備えています。また、Windows Graphic Device Interface (GDI) に準拠しており、Windows 環境で高速印刷を実行できます。ただし、PCL 5 に基づ くサードパーティまたはカスタム ソフトウェア プログラムに完全に対応していない可能性があります。ドライバにアクセスする方法については、『プリンタ ド ライバを開く (PCL 6 ドライバ)』を参照してください。

HP UPD PCL5 ドライバは、プリンタの追加ウィザードからインストールできます。このドライバは、Windows 環境での一般的なオフィス印刷に適しています。 また、PCL の以前のバージョンや旧 HP LaserJet プリンタとの互換性があります。HP UPD PCL5 ドライバは、サードパーティ製ソフトウェアやカスタム ソフト ウェア プログラムからの印刷や、プリンタを PCL 5 に設定する必要がある混在環境 (UNIX、Linux、およびメインフレーム) での印刷に最適です。Windows 環境 で複数のプリンタ モデルを使用している場合、このドライバ 1 つで対応できます。また、モバイル Windows コンピュータから複数のプリンタ モデルに印刷する ときにも、このドライバが適しています。

HP UPD PS ドライバは、プリンタの追加ウィザードからインストールできます。このドライバは、Adobe® ソフトウェア プログラムやグラフィックスを多用す るアプリケーションでの印刷に適しています。また、PostScript エミュレーションや PostScript フラッシュ フォントをサポートしています。

| 操作                                    | 手順                                                                                                    |
|---------------------------------------|----------------------------------------------------------------------------------------------------|
| <b>プリンタ ドライバを開き</b> 、印刷<br>オプションを表示する | コンピュータ上で任意のソフトウェア プログラムを開き、<br>[ <b>ファイル</b> ] メニューの [印刷] をクリックします。プリンタ<br>を選択し、[プロパティ] または [印刷設定] をクリックする<br>と、この画面 (1) が表示されます。 |

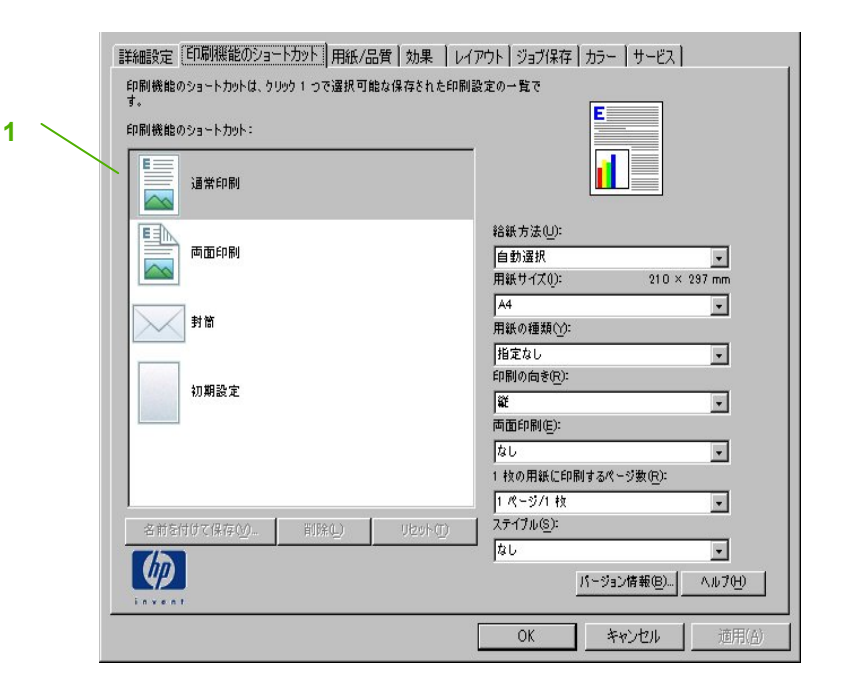

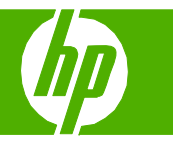

٠

•

OK(0) キャンセル(0)

| 操作                                                        | 手順                                                                                                    |
|-----------------------------------------------------------|----------------------------------------------------------------------------------------------------|
| <b>用紙サイズ</b> を選択する                                        | [ <b>用紙/品質</b> ] タブ (1) をクリックします。<br>[ <b>用紙サイズ</b> ] ドロップダウン リスト (2) からサイズを選択<br>します。                                                                                                    |
| <b>給紙方法</b> を選択する                                         | [ <mark>給紙方法</mark> ] ドロップダウン リスト (3) からトレイを選択し<br>ます。                                                                                                    |
| <b>用紙の種類</b> を選択する                                        | [ <b>用紙の種類</b> ] ドロップダウン リスト (4) から選択します。                                                                                                    |
| <b>表紙を異なる用紙に印刷</b> する<br>最初のページまたは最後のページを<br>異なる用紙に印刷します。 | [特殊ページ] (5)の [表紙] または [異なる用紙にページを印刷] をクリックし、[設定] (6) をクリックします。<br>白紙/プレプリント紙を、表紙と裏表紙のどちらに出力するか(または表紙と裏表紙両方)を指定します。または、最初/<br>最後のページを異なる用紙に印刷するオプションを選択します。<br>[給紙方法] と [用紙の種類] の各ドロップダウン リスト (7)<br>からオプションを選択し、[追加] (8) をクリックします。<br>[OK] をクリックします。 |
| 印刷イメージの <b>解像度を調整する</b>                                   | [ <mark>印刷品質]</mark> の最初のドロップダウン ( <mark>9</mark> ) からオプションを<br>選択します。各オプションについての詳細は、プリンタ ド<br>ライバのオンライン ヘルプを参照してください。                                                                                                    |

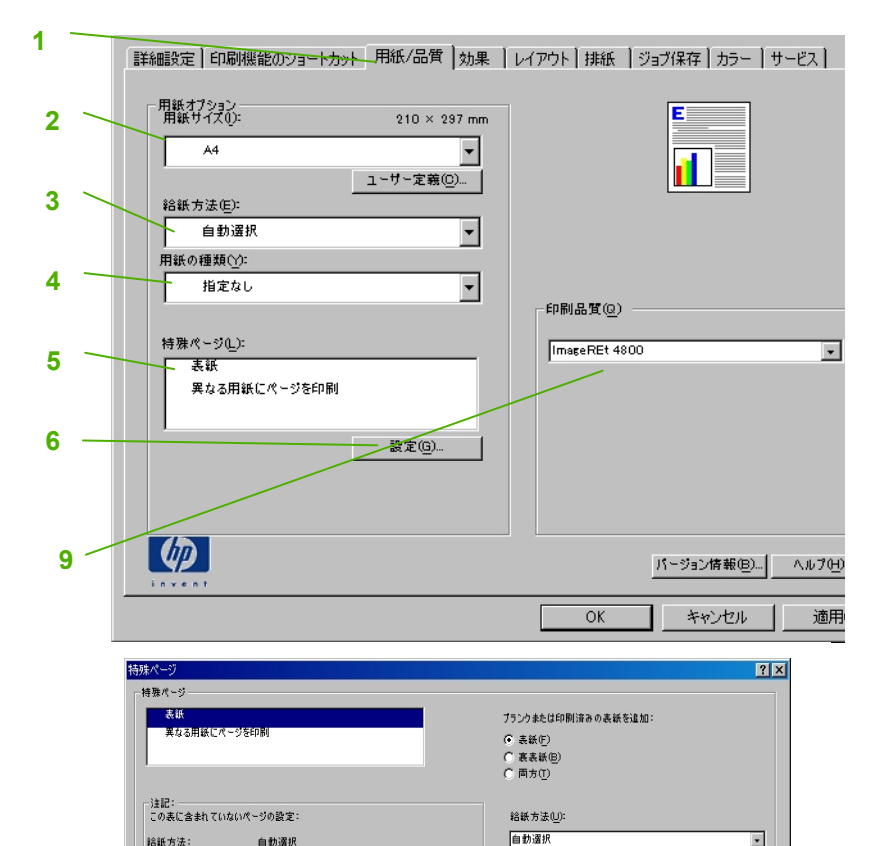

, 用紙の種類(Y):

用紙の種類 追加属性

指定なし

給紙方法:

用紙の種類

両面印刷:

パージの種類

7

8

自動選択

パージ数

給紙方法

均字が

オフ

この印刷ジョブ用に定義された特殊パージ

|| || 割除(L)||| すべて削除(E)||

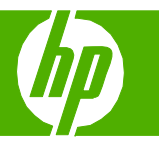

| 操作                                                                              | 手順                                                                                                    |
|---------------------------------------------------------------------------------|----------------------------------------------------------------------------------------------------|
| 選択した用紙サイズに合わせて <b>拡大/縮小</b><br><b>印刷する</b>                                      | [ <b>効果</b> ] タブ (1) をクリックします。<br>[ <b>文書を印刷する用紙</b> ] (2) をクリックし、ドロップダ<br>ウン リストからサイズを選択します。                                         |
| 実際のサイズに対する比率を指定して、<br><b>拡大/縮小印刷する</b>                                          | [ <mark>% (元のサイズに対する比率)] (3</mark> ) をクリックし、比<br>率を入力するか、スライド バーを調節します。                                                               |
| 透かしを印刷する                                                                        | [透かし印刷] ドロップダウン リスト (4) から透かし<br>を選択します。<br>最初のページだけに透かしを印刷するには、[最初の<br>ページのみ] をクリックします。このオプションを選<br>択しなかった場合、透かしはすべてのページに印刷<br>されます。 |
| <b>透かしを追加または編集する</b><br>注記:この機能を使用するには、プリンタ<br>ドライバを PC にインストールしておく必<br>要があります。 | [透かし印刷] の [ <mark>編集</mark> ] (5) をクリックします。[透か<br>しの詳細] ダイアログ ボックスが開きます。<br>透かしの設定を指定し、[ <mark>OK</mark> ] をクリックします。                  |

| 操作                         | 手順                                                                                                    |
|----------------------------|----------------------------------------------------------------------------------------------------|
| 両面印刷する                     | [ <b>レイアウト</b> ] タブ (1) をクリックします。<br>[両面印刷] (2) をクリックします。                                               |
| 文書の上端を綴じる                  | [ <b>上綴じ</b> ] (3) をクリックします。                                                                            |
| 1 枚の用紙に <b>複数のページを印刷する</b> | [1 枚の用紙に印刷するページ数] ドロップダウン リ<br>スト (4) からページ数を選択します。<br>[ページ境界線] (5) と [ページの順序] (6) の各オプシ<br>ョンを指定します。   |
| 印刷の向きを選択する                 | [ <mark>印刷の向き</mark> ] (7) の [縦] または [横] をクリックします。<br>上下逆に印刷するには、[180°回転]をクリックします<br>(8)。[OK] をクリックします。 |

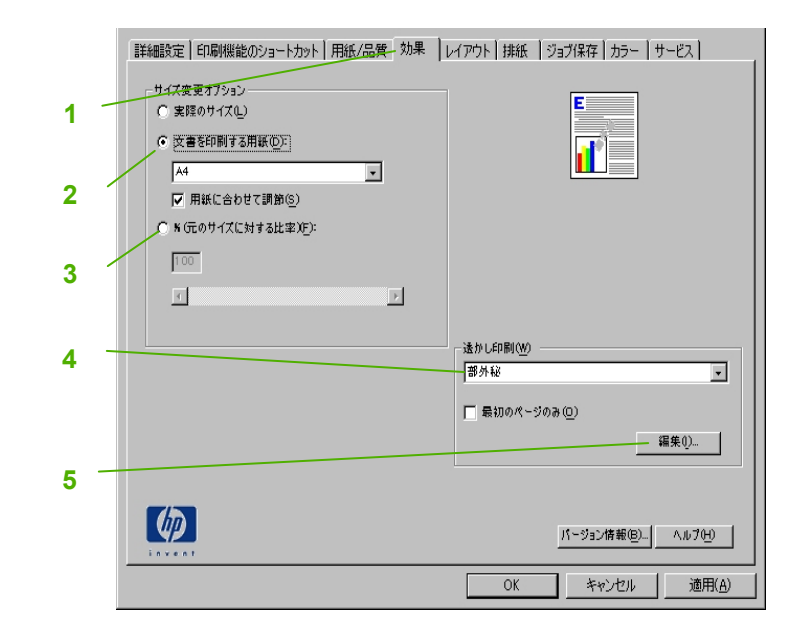

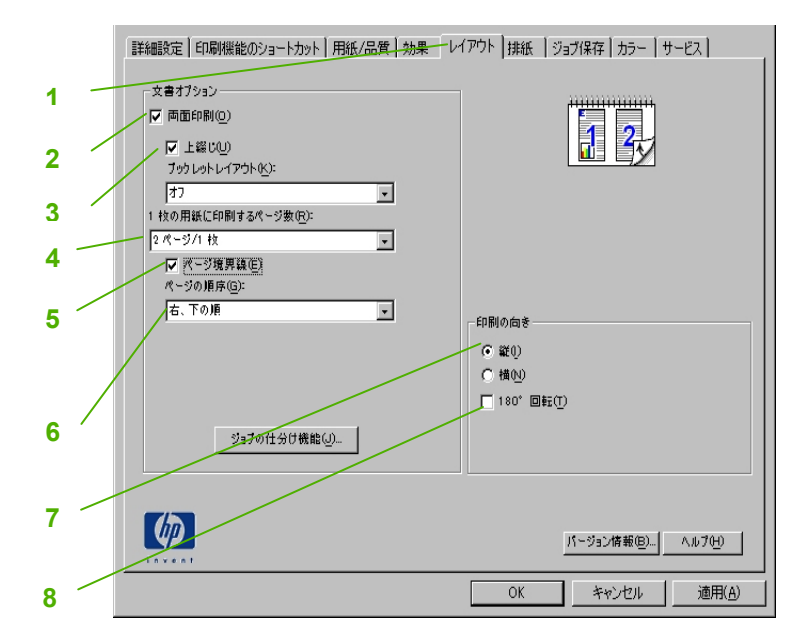

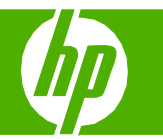

| 操作            | 手順                                                                                                    |
|---------------|----------------------------------------------------------------------------------------------------|
| ブックレット形式で印刷する | <ul> <li>[両面印刷] (1) をクリックします。</li> <li>[ブックレット レイアウト] ドロップダウン リスト (2) から [左綴じ] または [右綴じ] を選択します。</li> <li>[1 枚の用紙に印刷するページ数] オプションが自動的に</li> <li>[2 ページ/1 枚] (3) に切り替わります。[OK] をクリックします。</li> </ul> |

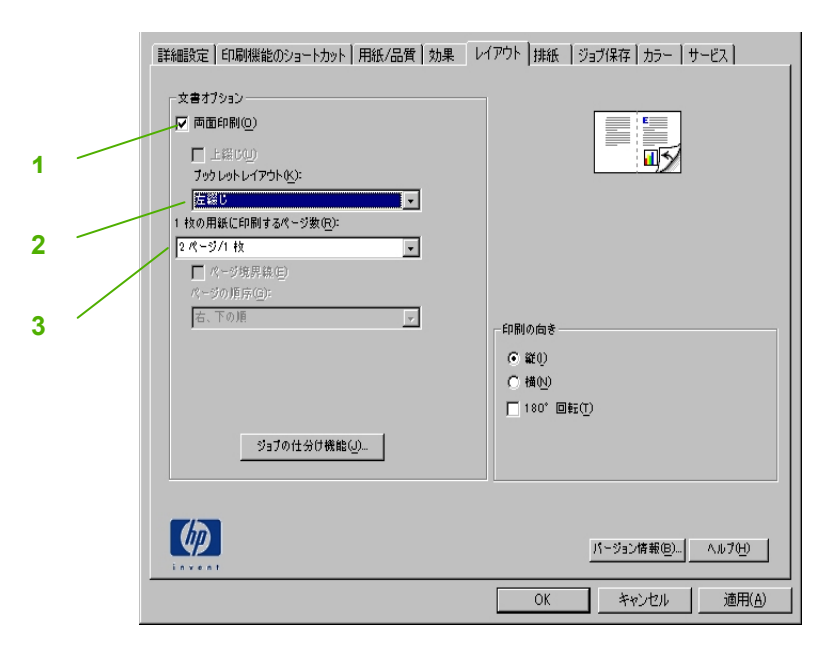

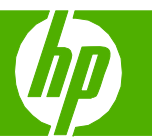

| 操作                                        | 手順                                                                                                    |
|-------------------------------------------|----------------------------------------------------------------------------------------------------|
| 印刷ジョブの <b>試し刷りを印刷する</b>                   | [ジョブ保存] タブ (1) をクリックします。<br>[ジョブ保存モード]の[試し刷り後に保留] (2) をクリック<br>します。<br>1 部だけ印刷された後、コントロールパネルに、残りの<br>部数を印刷するかどうかを確認するメッセージが表示され<br>ます。                    |
| <b>プライベートなジョブを一時的に</b><br>プリンタに保存し、後で印刷する | [ <b>ジョブ保存モード</b> ] の [ <mark>個人ジョブ</mark> ] (3) をクリックします。<br>[ <b>ジョブをプライベートに設定</b> ] (5) で、[ <mark>印刷用の PIN</mark> ] を<br>選択して、4 桁の個人識別番号 (PIN) を入力します。 |
| ジョブを <b>一時的に保存する</b>                      | [ジョブ保存モード]の[クイックコピー](4)をクリックし<br>ます。1部だけ印刷され、プリンタのコントロールパネ<br>ルから増刷できます。<br>注記:プリンタの電源を切ると、一時保存されたジョブは<br>削除されます。                                         |

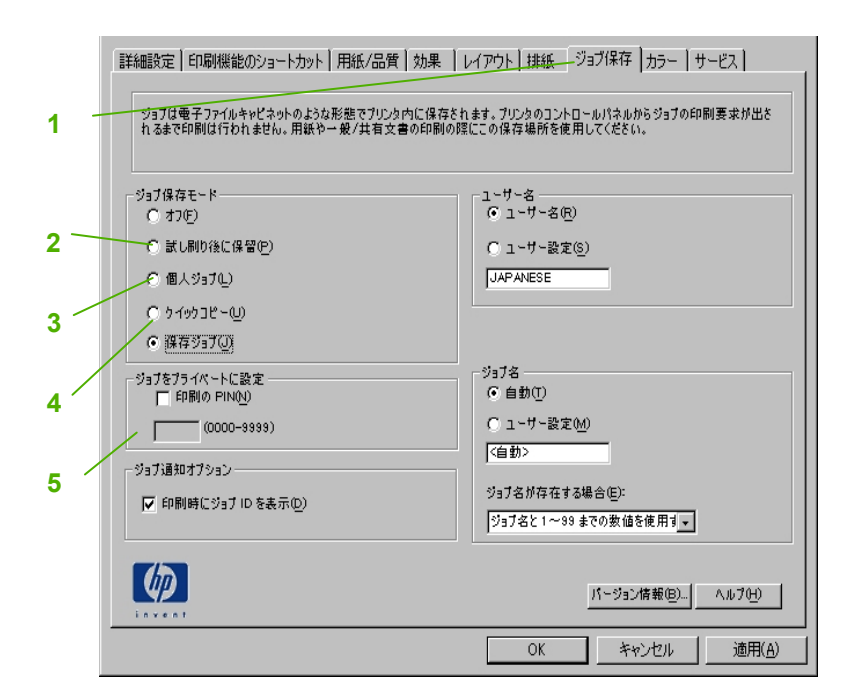

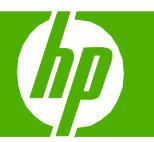

| 操作                                                                                  | 手順                                                                                                    |     | 詳細設定   印刷機能のショートカット   月                                                              |
|-------------------------------------------------------------------------------------|----------------------------------------------------------------------------------------------------|-----|--------------------------------------------------------------------------------------|
| <b>プライベートなジョブを永久保<br/>存する</b><br>注記:プライベートに設定され<br>たジョブを印刷するには、PIN<br>を入力する必要があります。 | [ <b>ジョブ保存モード</b> ] (1) の [ <mark>保存ジョブ</mark> ] (2) をクリックします。<br>[ <mark>ジョブをプライベートに設定</mark> ] (3) の [ <del>印刷の PIN</del> ] をクリックし<br>ます。<br>4 桁の個人識別番号 (PIN) を入力します。                                                                                    | 1 \ | ジョブはモデファイルキャビネットのような形<br>れるまで印刷は行われません。用紙やー:<br>ジョブ保存モード<br>で オフ(E)<br>で 試し刷り後に保留(P) |
| 保存ジョブの印刷時に <b>通知を受</b><br><b>け取る</b>                                                | [ <b>ジョブ通知オプション</b> ] (4) の [印刷時にジョブ ID を表示] をクリ<br>ックします。                                                                                                    |     | <ul> <li>○ 個人ジョブ(L)</li> <li>○ ケイックコピー(L)</li> <li>○ 探石ジョブ(D)</li> </ul>             |
| 保存ジョブの <b>ユーザー名を設定</b><br>する                                                        | デフォルトの Windows ユーザー名を使用する場合は、[ <b>ユーザー</b><br><mark>名</mark> ] ( <del>5</del> ) の [ <b>ユーザー名</b> ] をクリックします。別のユーザー名を設<br>定する場合は、[ <b>ユーザー設定</b> ] をクリックして名前を入力します。                                                                                         | 3 \ | ジョブをブラ イバート (設定<br>「日前の FINAD<br>(0000-3939)                                         |
| 保存ジョブの <b>名前を指定する</b>                                                               | デフォルトのジョブ名を使用する場合は、[ジョブ名](6)の[自<br>動]をクリックします。ジョブ名を指定する場合は、[ユーザー設<br>定]をクリックして名前を入力します。<br>[ジョブ名が存在する場合]ドロップダウン リストから次のいずれ<br>かのオプションを選択します。同じ名前のジョブがある場合、ジ<br>ョブ名の末尾に数字を追加する場合は、[ジョブ名と1~99まで<br>の数値を使用する]を選択します。同じ名前のジョブを上書きす<br>る場合は、[既存のファイルを置換]を選択します。 | 5   | - ジョブ:最知オブション<br>(ア) 印刷時(ごジョブ ID を表示(D)<br>() () () () () () () () () () () () () (  |

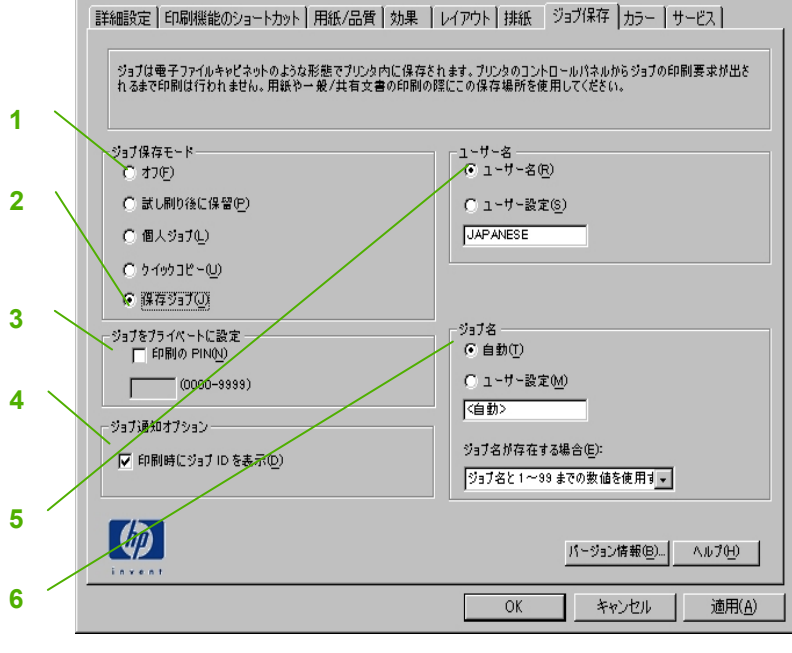

| 操作          | 手順                                                                                                    |
|-------------|----------------------------------------------------------------------------------------------------|
| スリープ遅延を設定する | この機能は、プリンタが使用されずにスリープ モードに入るま<br>での時間を設定します。デフォルトは 1 時間です。                                                                                                    |
|             | スクロールして、[ <b>管理</b> ] をタッチします。[ <mark>時刻/スケジューリン</mark><br><mark>グ</mark> ] (1) をタッチし、次に [ <mark>スリープ遅延</mark> ] をタッチします。目的<br>のスリープ遅延設定をタッチし、次に [ <mark>保存</mark> ] をタッチします。 |

| 管理 印字可                                                  |                                                                                                    | 2 |
|---------------------------------------------------------|----------------------------------------------------------------------------------------------------|---|
| < 戻る 管理                                                 |                                                                                                    |   |
| 管理<br>□ 情報<br>□ デアォル ジョブ オプション<br>□ 時刻/スケジューリング<br>□ 管理 | [管理]<br>メニューは、作業環境に合わせて<br>デバイスをカスタマイズするのに<br>使用します。【初期セットアップ】<br>は、デバイスをセットアップしたりネ<br>ットワーク、ファックス、電子メールな |   |
| 1                                                       |                                                                                                    |   |